Jak dostosować stronę UKW do potrzeb osób z niepełnosprawnościami?

### Tekst

Zanim wstawimy jakąkolwiek treść na stronę, należy wyczyścić formatowanie tekstu. Ma to kluczowe znaczenie z punktu widzenia osób mających problem ze wzrokiem. W ten sposób czytniki, których używają osoby niepełnosprawne będą mogły w prawidłowy sposób odczytać treść ze strony. Jak dokonać formatowania?

- 1. Wklej tekst do Worda.
- 2. Zaznacz tekst, dla którego chcesz przywrócić formatowanie domyślne.
- 3. Wybierz "Narzędzia główne" -> Wyczyść formatowanie.

| =                                                                   | <b>চ</b> ∙ত ∓                                          |                                          |                                           |                       |                                                        |                                                                        |                                  |                              |                            | Dokument              | t2 - Word               |                           |                      |                      |                      |                      |                   |                        |                                                          |                                                                                           | <b>F</b> -                             |
|---------------------------------------------------------------------|--------------------------------------------------------|------------------------------------------|-------------------------------------------|-----------------------|--------------------------------------------------------|------------------------------------------------------------------------|----------------------------------|------------------------------|----------------------------|-----------------------|-------------------------|---------------------------|----------------------|----------------------|----------------------|----------------------|-------------------|------------------------|----------------------------------------------------------|-------------------------------------------------------------------------------------------|----------------------------------------|
| Plik                                                                | Narzędzia główne                                       | Wstawianie                               | Projektowanie                             | Układ                 | Odwołania                                              | Korespondencja                                                         | lecenzja                         | Nidok 🛛 🖓                    |                            |                       |                         |                           |                      |                      |                      |                      |                   |                        |                                                          |                                                                                           | Zaloguj się                            |
| Wklej<br>V                                                          | X Wytnij<br>I⊡ Kopiuj<br>Valarz formatów<br>Schowek ī⊋ | Calibri (Tekst r *<br>B I <u>U</u> * abc | 11 - A A A Ai<br>x, x² A - ª⊻<br>Czcionka | • ▲ •<br>• ▲ •<br>• • |                                                        |                                                                        | AaBbCcD<br>11 Normaln<br>AaBbCcD | AaBbCcDc<br>1 Bez odst       | AaBbC(<br>Nagłówek 1       | AaBbCcE<br>Nagłówek 2 | AaB<br><sub>Tytuł</sub> | A a B b C c C<br>Podtytuł | AaBbCcDı<br>Wyróżnie | AaBbCcDu<br>Uwydatni | AaBbCcDt<br>Wyróżnie | AaBbCcDc<br>Pogrubie | AαBbCcDι<br>Cytat | AaBbCcDe<br>Cytat inte | AABBCCDE<br>Odwołani                                     | AABBCCDE <b>AaBbCc</b><br>Odwołani Tytuł ksią                                             | Du P Zr<br>abc Za<br><br>C Za<br>Edyte |
|                                                                     |                                                        |                                          |                                           |                       | H                                                      | uł administracyjny © 2020                                              | Utwór                            | 7 stvl                       |                            |                       |                         |                           |                      |                      |                      |                      |                   |                        |                                                          |                                                                                           | -                                      |
|                                                                     |                                                        |                                          |                                           |                       |                                                        |                                                                        | A Wyczy                          | ść formatowar                | nie                        |                       |                         |                           |                      |                      |                      |                      |                   |                        |                                                          |                                                                                           |                                        |
|                                                                     |                                                        |                                          |                                           |                       |                                                        |                                                                        | 4 Zasto                          | uj styl <u>e</u>             |                            |                       |                         |                           |                      |                      |                      |                      |                   | 1                      | Wyczyść ca                                               | łe formatowanie                                                                           |                                        |
|                                                                     |                                                        |                                          |                                           |                       |                                                        |                                                                        |                                  |                              |                            |                       |                         |                           |                      |                      |                      |                      |                   |                        | Umożliwia u<br>formatowan<br>spowoduje p<br>zwykłego, ni | usunięcie całego<br>nia w zaznaczeniu, co<br>pozostawienie tylko<br>iesformatowanego teks | i.                                     |
|                                                                     |                                                        |                                          |                                           |                       |                                                        |                                                                        |                                  |                              |                            |                       |                         |                           |                      |                      |                      |                      |                   |                        | Ø Dowied                                                 | lz się więcej                                                                             |                                        |
| • 6 • 1 • 5 • 1 • 4 • 1 • 3 • 1 • 2 • 1 • 2 • 1 • 1 • 1 • 1 • 1 • 2 |                                                        |                                          |                                           |                       | TEKST<br>Zanim wstav<br>Jak?<br>1. Wkk<br>Zaznacz teks | vimy jakąkolwiek tre<br>ejamy tekst do Word:<br>it, dla którego chcesz | ć na stronę<br>rzywrócić fc      | należy wyczy<br>rmatowanie - | ścić formatow<br>domyślne. | vanie tekstu.         |                         |                           |                      |                      |                      |                      |                   |                        |                                                          |                                                                                           |                                        |

- Gdy sformatujemy tekst, wklejamy go do modułu administracyjnego za pomocą kombinacji klawiszy CTR+C -> CTR+V.
- Zakazana jest zmiana wielkości, koloru czcionki. Możemy używać dostępnych w module nagłówków. (Akapit w module to poprawny automatycznyrozmiar i kolor tekstu właściwego).

Prawidłowo wstawiony tekst – widok komputerowy:

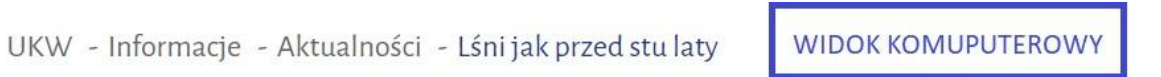

Zakończyły się prace renowacyjne kolejnego budynku UKW w kampusie przy Placu Weyssenhoffa. Elewacja zabytkowego gmachu przy Powstańców Wielkopolskich 2 odzyskała dawny blask.

W budynku siedzibę mają m.in. Instytuty Fizyki i Matematyki. Remont uzupełnił prace wykonane wcześniej przy pozostałych budynkach kampusu, poddanych zabiegom konserwatorskim w latach 2013-2015. Remontowany od kilku lat budynek stanowi integralną część jednorodnego stylistycznie zespołu zabudowy Instytutu z 1906 r., usytuowanego na parceli pl. Weyssenhoffa 11. Obiekt jest wpisany do Rejestru Zabytków Województwa Kujawsko-Pomorskiego. Prawidłowo wstawiony tekst – widok komputerowy:

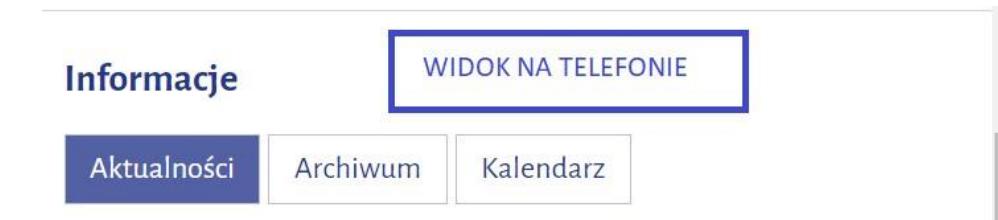

Zakończyły się prace renowacyjne kolejnego budynku UKW w kampusie przy Placu Weyssenhoffa. Elewacja zabytkowego gmachu przy Powstańców Wielkopolskich 2 odzyskała dawny blask.

W budynku siedzibę mają m.in. Instytuty Fizyki i Matematyki. Remont uzupełnił prace wykonane wcześniej przy pozostałych budynkach kampusu, poddanych zabiegom konserwatorskim w latach 2013-2015. Remontowany od kilku lat budynek stanowi integralną część jednorodnego stylistycznie zespołu zabudowy Instytutu z 1906 r., usytuowanego na parceli pl. Weyssenhoffa 11. Obiekt jest wpisany do Rejestru Zabytków Województwa Kujawsko-Pomorskiego. **Tekstu nie justujemy!** Czytanie tekstu wyjustowanego do lewej i prawej strony sprawia trudność wszystkim. Natomiast dla użytkowników z dysleksją, niektóre teksty tego typu są nie do przeczytania. Należy unikać "ściany tekstu" — niepodzielonego na akapity i wyjustowanego do obu stron. Justowanie tekstu wpływa też niekorzystnie na responsywność strony.

**Podział na akapity.** Prawidłowy podział na akapity jest podstawą czytelności. Tekst niepodzielony na akapity nazywany bywa "ścianą tekstu". Takie ściany są zwykle nie do przebrnięcia dla osób z dysleksją. Akapit powinien przekazywać (w miarę możliwości) jedną ideę. Za przyjazny można uznać tekst, którego akapity nie przekraczają 10 linijek.

**Śródtytuły — nagłówki** pozwalają zatytułować jeden lub więcej akapitów. Jak wiemy, użytkownicy nie czytają, tylko skanują tekst. Sensowne i zrozumiałe nagłówki są doskonałym udogodnieniem w skanowaniu tekstu wzrokiem. Nagłówki są także bardzoważne dla użytkowników niewidomych.

**Wypunktowania, listy elementów** - w jednym z kolejnych działów opiszemy szerzej zalety stosowania list. Jeśli chodzi o samo formatowanie tekstu, lista nieuporządkowana (od punktów, strzałek itp.) i uporządkowana (od kolejnych wartości liczbowych) to podstawowy element wzbogacania formatowania tekstu, który sprawia, że tekst staje się bardziej czytelny dla użytkownika. Wypunktowanie jest dobrze przyswajalnym sposobem prezentowania treści.

**Wielkie litery** - częstą praktyką w Internecie jest pisanie całych akapitów lub zdań wielkimi literami. Teksty pisane w taki sposób są nieczytelne i nie należy stosować tego rodzaju wyróżnień (Zapis niepoprawny: ZAPRASZAMY NA WYKŁAD!!!), (Zapis poprawny: Zapraszamy na wykład!).

**Zrozumiałość tekstu** – redagując teksty na strony internetowe należy unikać zdań wielokrotnie złożonych, których długość niekiedy przekracza dwa wersy. Tekst musi być zrozumiały dla wszystkich użytkowników, niezależnie od stopnia rozwoju intelektualnego.

# Zdjęcia

## Grafika jako zdjęcie do newsa

1. Nie zamieszczamy grafik i zdjęć z naniesionym na nie tekstem, np.:

# Wydział Nauk Biologicznych

WYDZIAŁ STRUKTURA WSPÓŁPRAC.

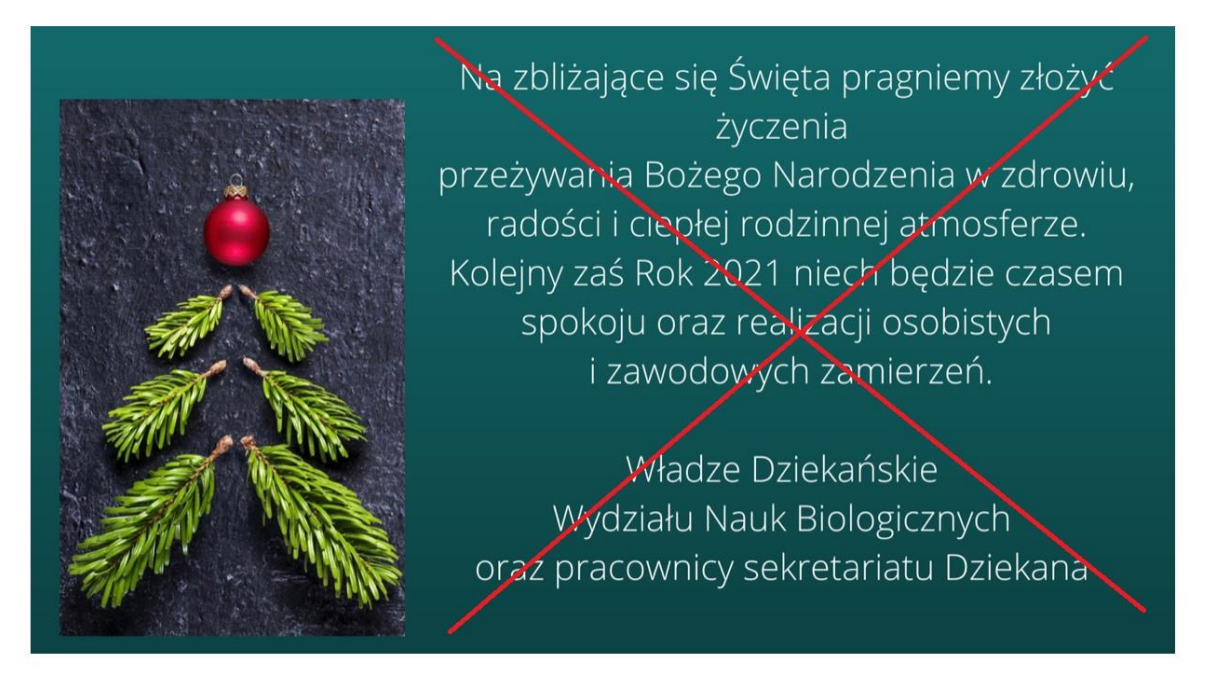

- 2. Każdą grafikę wstawioną jako zdjęcie do newsa trzeba poprawnie opisać:
  - a) przed wstawieniem grafiki do modułu należy ją odpowiednio nazwać w swoim komputerze w nazwie pliku nie używamy polskich liter, a spacje zastępujemy "-", np. studenci-podczas-wykladu-na-auli.jpeg

| elementu                                                                                                    | ogólne zdjęcie meta dane news kalendarz prawa kolumna pulpit               |
|----------------------------------------------------------------------------------------------------|----------------------------------------------------------------------------|
| iwek:                                                                                                    | fotografia - tekst alternatywny:                                           |
| ireaci Stypendium Ministra Edukacji i Nauki dla studentów                                                              | Monety umieszczone w szklanym słoiku, biret studencki zakrywający słoik    |
| • tekst:                                                                                                    | Generuj z nazwy                                                            |
| eaci-stypendium-ministra-edukacji-l-nauki-dla-studentow-                                                               | mala i duža fotografia z tego samego plike?:                               |
| neruj z nazwy                                                                                                    | fotografia mobilna z tego semego pliku?: Tak Nie 🔮                         |
| h menu dia rekordu:                                                                                                    | zdiecie                                                                    |
| ne zmernaj                                                                                                    | Wybierz plik Nie wybrano pliki                                             |
| / informacja - krótki tekst:                                                                                           | Grafika musi mieć minimalne rozmlary 1600 x 600 pl i być typu JPG lub PNGI |
| - Edycja - Widok - Wstaw - Format - Narzędzia - Tabela -                                                               |                                                                            |
| naty~ B / 토 프 코 프 프 : : - : : : : : : : : : : : : : : :                                                                |                                                                            |
| - 📕 - Verdana - 11pt - Akapit - 🔗 🔆                                                                                    |                                                                            |
| ród laureatów Stypendium Ministra Edukacji i Nauki troje studentów z UKWI<br>Powered By TIM                            |                                                                            |
| CONTRACTOR AND A DESCRIPTION OF A DESCRIPTION OF A DESCRIPTION OF A DESCRIPTION                                        |                                                                            |
| u umieszczenia pudelka zobacz także w tekscie należy zamieścić tag: (NEWS_POKAZ_BOX_ZOBACZ_TAKŻE) macja - pelen tekst: |                                                                            |
|                                                                                                    | usuń grafike                                                               |

b) po wstawieniu fotografii należy uzupełnić nowe pole w module, czyli tekst alternatywny (tekst ten odczytuje czytnik osobie niewidomej):

## Grafika jako zdjęcie w galerii

- 1. Unikamy grafik z dużą ilością naniesionego tekstu.
  - a) W przypadku konieczności wstawienia plakatu z dużą ilością treści, należy koniecznie przepisać treść z plakatu i zamieścić ją na stronie w formie tekstu.
- 2. Jak prawidłowo wstawić grafikę do galerii?
  - a) przed wstawieniem grafiki do modułu należy ją odpowiednio nazwać w swoim komputerze w nazwie pliku nie używamy polskich liter, a spacje zastępujemy "-", np. studenci-podczas-wykladu-na-auli.jpeg

b) po wstawieniu fotografii należy uzupełnić nazwę w module,

| ybór strony pozycje menu rekordy pozycji parametry strony grupy na skróty galeria sekcje pracownicy FTP % URL                                                                                                    | A Zanicz i zamknik 📿 Zanicz 🕂 Zanicz i nouse 💘 Zamknik                                                                                                    |
|----------------------------------------------------------------------------------------------------|----------------------------------------------------------------------------------------------------|
| ane elementu<br><b>azwa:</b><br>Wykłady Otwarte IPIE<br><b>otografia - tekst alternatywny:</b><br>Napis: Funkcjonowanie brytyjskiego parlameļntu - zmiany wynikające z <u>Brexitu</u> , dr J. Wiśniewski, w tle: Flaga Wielkiej Brytanii i E<br><b>Generuj z nazwy</b> | ✓ Zapisz i zamknij       ✓ Zapisz i nowy       ★ Zamknij         parametry       aktywny?:       Tak Nie       ②         kolejność:       1       ✓         zdjęcie       Wybierz plik Nie wybrano pliku       Tafka musł mieć minimalne rozmiary: 1200 x 1000 px i być typu JPG lub PNGI       ✓         Torkaty ortwarte imit       Funkcjonowanie       Funkcjonowanie       ✓         Marcianeentu       Jakoskaw wisniewski       Tak Nie       ✓ |

c) po wstawieniu fotografii należy uzupełnić nowe pole w module, czyli tekst alternatywny (tekst ten odczytuje napis czytnik osobie niewidomej).

# Odnośniki

Odnośnik to element strony internetowej, który pozwala nam przejść: do innej części tej samej strony; do innej strony tego samego serwisu; do zupełnie innego serwisu. Jeśli chodzi o terminologię, odnośnik ma kilka synonimów, wymiennie używanych w języku polskim: hiperłącze, link, łącze, odsyłacz.

- Treści odnośników nie powinny powtarzać się na jednej stronie. Użytkownicy niewidomi, którzy słyszą odnośniki za pośrednictwem syntezy mowy, nie będąznali wizualnego kontekstu w jakim odnośnik się znajduje.
- W żadnym wypadku nie powinno się stosować odnośników o nic nie znaczącej treści, całkowicie niezrozumiałej poza kontekstem, jak na przykład: "więcej", "kliknij tutaj" czy "tu". Jest to jeden z najczęściej wskazywanych błędów dostępności. Takie odnośniki są plagą Internetu.
- Nie wolno tym bardziej łącząc dwa powyższe zalecenia tworzyć na jednej stronie wielu odnośników o tej samej, nic nie znaczącej treści.
- Długie odnośniki tekstowe powinny dać się zrozumieć po przeczytaniu pierwszych 70 znaków. W innym wypadku, użytkownicy niewidomi będą zmuszeniwysłuchać całego odnośnika i uciążliwie starać się wywnioskować jego treść. W tym przypadku szczególnego znaczenia nabiera rozróżnienie między serwisem a stroną. Serwis internetowy to wiele pojedynczych stron internetowych. W serwisie mogą występować odnośniki o tej samej treści, tego typu rozwiązanie w obrębie jednej strony jest błędem.
- Odnośniki kierujące użytkownika do plików PDF, DOC i innych powinny informować o tym, że odnoszą się do plików, które nie są stronami internetowymioraz zawierać w nawiasie ich objętość w kilobajtach lub megabajtach.
- Użytkownik nie powinien być bez powodu przekierowany do nowego okna przeglądarki.
- Nie należy wstawiać bezpośrednio długich adresów internetowych, które zawierają często mnóstwo niezrozumiałych cyfr, liter i znaków specjalnych. Można stosować krótkie adresy internetowe, ale bez dodawania w treści protokołu "https", np. ukw.edu.pl
- Kwestia podkreślenia

#### Przykład w module:

- 1. Klikamy prawym przyciskiem myszy na link.
- 2. Wybieramy "Adres łącza". Naszym oczom ukazuje się tabelka "Wstaw łącze".
- 3. Uzupełniamy pola:

URL: całość adresu (niewidoczna dla użytkownika).

Tekst do wyświetlania: to, co widzi użytkownik.

Tytuł: tytuł strony, na którą prowadzi link (jest odczytywany przez czytniki osobie niewidomej, zwykły użytkownik go nie widzi).

**Cel:** Żaden, czyli użytkownik pozostaje po kliknięciu linku w tym samym oknie przeglądarki. Zależy nam na tym, by osoba niewidoma nie miała problemu wynikającego z przejścia do nowego okna.

Przykład poprawnie zamieszczonego odnośnika – widok Użytkownika po najechaniu na link kursorem:

Spotkania będą odbywały się cyklicznie <u>na kanale YouTube UKW</u> dla młodzieży, studentów i wszystkich zainteresowanych.

Przykład poprawnie zamieszczonego odnośnika – widok Użytkownika:

Studenci i pracownicy Uniwersytetu Kazimierza Wielkiego w Bydgoszczy mogą bezpłatnie korzystać z pomocy psychologicznej. Dyżury przez cały rok pełni dr Kamilla Komorowska, Pełnomocnik Rektora ds. Pomocy Psychologicznej. Informacje o terminach dyżurach znajdują się <u>na stronie dr Komorowskiej</u>. Publikujemy również wywiad, przeprowadzony w maju br., który przybliży charakterystykę pracy p Przykład poprawnie zamieszczonego odnośnika – widok Modułu Administracyjnego (to widzi tylko Administrator strony):

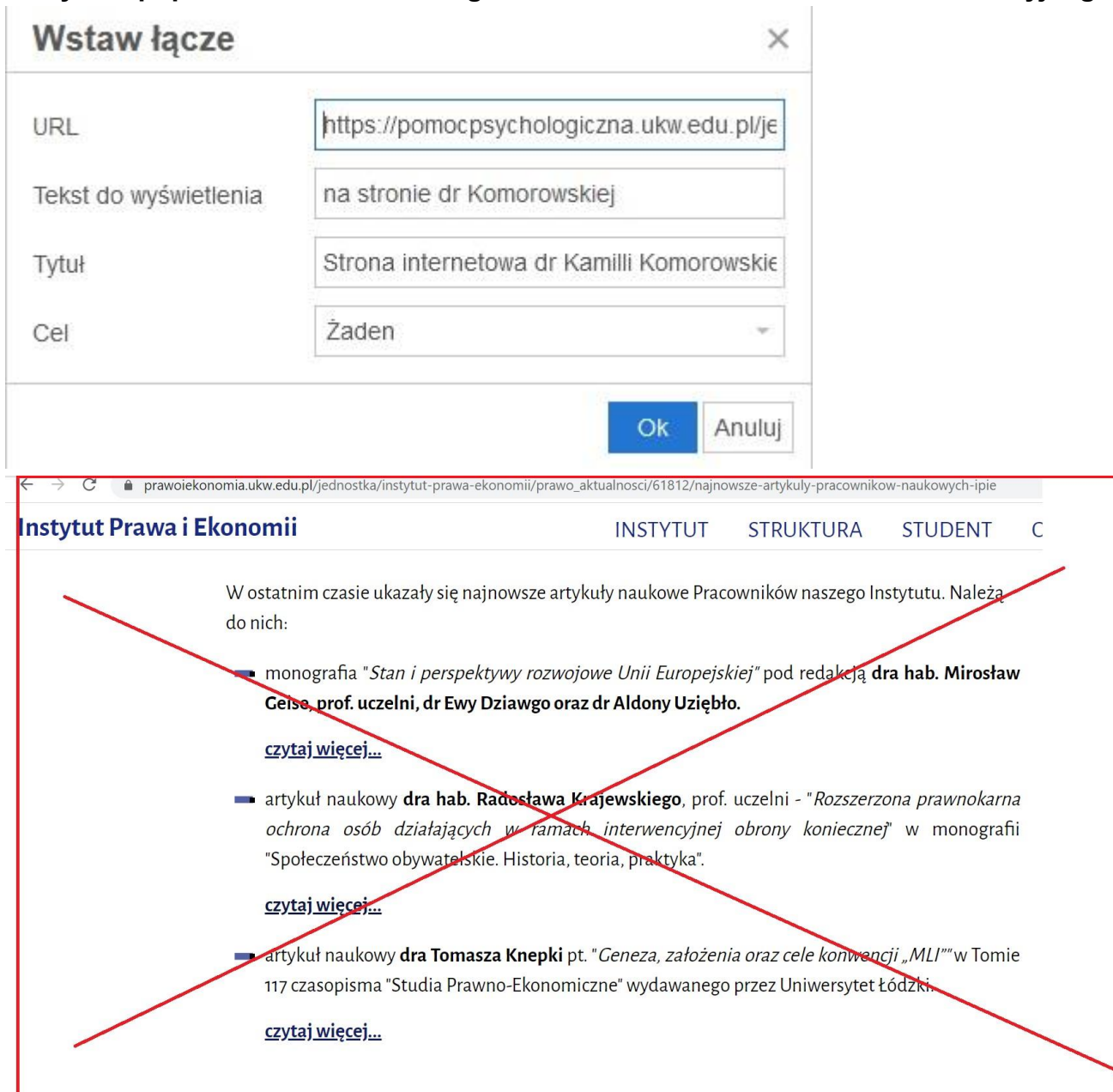

Przykład odnośników, które są NIEZGODNEz nowymi zasadami

# Pliki

- Pliki powinny być zapisane w formacie PDF (wyjątek stanowią dokumenty, które muszą być edytowalne w Wordzie). W treści pliku nie mogą zawierać sięskany dokumentów. Plik tekstowy powinien zawsze zawierać tekst. Jeżeli element graficzny pojawia się w pdfie należy umieścić jego opis. Zakazane jest wstawianie skanów!
- Wstawiane pliki powinny być nazwane w odpowiedni sposób. W nazwie pliku nie stosujemy polskich liter, spację zastępujemy "-". Nazwa pliku musi wskazywać też na zawartość, nie możemy więc nazywać pliku numerem zarządzania, np. zarzadzanie-rektora-nr-91-2020-2021, ale: organizacja-ksztalcenia-w-semestrze-zimowym-2021-2022.
- Jeżeli zmieniamy plik i dodajemy o podobnej treści, to musimy zmienić nazwę pliku, poprzez dopisanie daty aktualizacji pliku lub numeru jego wersji.
- W plikach zaleca się stosowanie czcionek bezszeryfowych, (czyli bez ozdobników) np. Calibri, Arial, Verdana, Trebuchet MS, Helvetica, Univers, Futura.

| Kolegium IV » Dokumenty dla studentów » pliki (Wnioski związane z pracą dyplomową) edytu |                  |                 |                  |       |           |         |        |            | edytuj rekord | t > Strona - zawartość » S | /artość » Stron                |                            |                     |      |
|------------------------------------------------------------------------------------------|------------------|-----------------|------------------|-------|-----------|---------|--------|------------|---------------|----------------------------|--------------------------------|----------------------------|---------------------|------|
| ybór strony                                                                              | pozycje menu     | rekordy pozycji | parametry strony | grupy | na skróty | galeria | sekcje | pracownicy | FTP           | % URL                      |                                |                            |                     |      |
|                                                                                          |                  |                 |                  |       |           |         |        |            |               |                            |                                | ✓ Zapisz i zamknij  Zapisz | ➡Zapisz i nowy 🗙 Za | amkn |
| ne elemer                                                                                | 2 2              |                 |                  |       |           |         |        |            |               |                            | parametry                      |                            |                     |      |
| zwa:                                                                                     | $\sim$           |                 |                  |       |           |         |        |            |               |                            | aktywny?:                      |                            | Tak Nie             | ] 🤅  |
| Oświadcze                                                                                | enie autora prac | cy dyplomowej   |                  |       |           |         |        |            |               |                            | data publikacji:               |                            |                     | -    |
|                                                                                          |                  |                 |                  |       |           |         |        |            |               |                            | 2020-01-01                     |                            |                     |      |
|                                                                                          |                  |                 |                  |       |           |         |        |            |               |                            | kolejność:                     |                            |                     |      |
|                                                                                          |                  |                 |                  |       |           |         |        |            |               |                            | 2                              |                            |                     |      |
|                                                                                          |                  |                 |                  |       |           |         |        |            |               |                            | URL?:                          |                            | Tak Nie             | (    |
|                                                                                          |                  |                 |                  |       |           |         |        |            |               |                            | URL - nazwa:                   |                            |                     |      |
|                                                                                          |                  |                 |                  |       |           |         |        |            |               |                            | URL - link zewnętrzny:         |                            |                     |      |
|                                                                                          |                  |                 |                  |       |           |         |        |            |               |                            | typ pliku:                     |                            |                     |      |
|                                                                                          |                  |                 |                  |       |           |         |        |            |               |                            | WORD                           |                            |                     | •    |
|                                                                                          |                  |                 |                  |       |           |         |        |            |               |                            | plik                           |                            |                     |      |
|                                                                                          |                  |                 |                  |       |           |         |        |            |               |                            | Wybierz plik Nie wybrano pliku | weno                       |                     |      |

Porady związane z tworzeniem plików znajdują się na stronie Urzędu Komunikacji Elektronicznej.

# Tabele

Nie stosujemy tabel do graficznego rozkładu treści np. galerii, list kontaktowych, czy innych informacji nie nadających się do przedstawienia w takiej postaci. Istnieje niebezpieczeństwo, że będzie to szkodliwe dla użytkowników niewidomych. Tabele stosujemy wyłącznie, gdy jest to konieczne do prezentacji danych tabelarycznych.

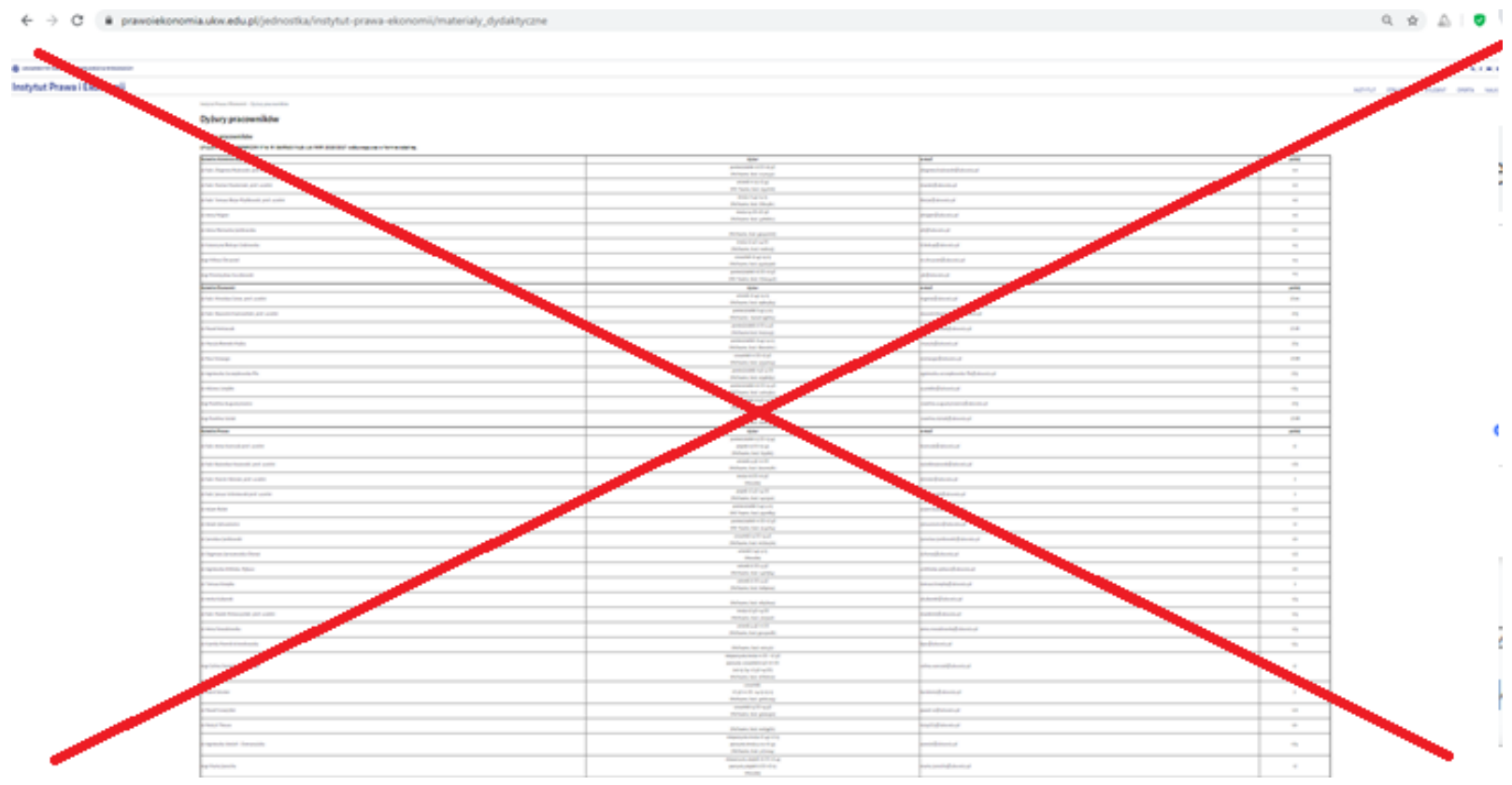

Przykład tabeli, która nie jest responsywna, tzn. nie dostosowuje się do różnych szerokości ekranów np. telefonu.

#### Wprowadzone zmiany na stronie IPiE.:

| Instytut Pra | iwa i Ekonomii                                                                                                    | INSTYTUT | STRUKTURA | STUDENT | OFERTA | 1 |
|--------------|----------------------------------------------------------------------------------------------------|----------|-----------|---------|--------|---|
|              | Implu Reas i Boomi - Opicy prosedulov                                                                                                    |          |           |         |        |   |
|              | Dyżury pracowników                                                                                                    |          |           |         |        |   |
|              | Dyżury pracowników                                                                                                    |          |           |         |        |   |
|              | Dytury przezwników w semstrze łetnim 2020/2021 odbywają sie w formie zdalnej                                                                                                    |          |           |         |        |   |
|              | Kandra Administrardi                                                                                                    |          |           |         |        |   |
|              | <ul> <li>drbab Zkyniew Bukotoki, pret uzerieli poneklaki krytoto Algo polity T </li> <li>drbab Zkyniew Bukotoki, pret uzerieli polity T </li> <li>drbab Zkyniew Bukotoki, pret uzerieli polity T </li> <li>drbab Zkynie Bukotoki, pret uzerieli polity T </li> <li>drbab Zkynie Bukotoki, pret uzerieli polity T </li> <li>drbab Zkynie Bukotoki, pret uzerie</li></ul> |          |           |         |        |   |
|              | (MS Team, like) drywquryn<br>e-mail (pidjunelegu)<br>pololy 15                                                                                                    |          |           |         |        |   |
|              | Katefa Ekonomi                                                                                                    |          |           |         |        |   |
|              | ar ana knjuštava u celek protu tu celemi     worze 147.24.54.55     (McKearna, koda episopi2)                                                                                                    |          |           |         |        |   |

Wnioski: w takim wypadku najlepiej posłużyć się przedstawieniem listy kontaktowej w formie punktorów.

#### Co czytnik ekranu czyta?

Wbrew nazwie, czytnik ekranu nie czyta tego, co znajduje się (jest wyświetlone) na ekranie, lecz to, co jest zawarte w kodzie strony. Niewidomy użytkownik może bez problemu skorzystać z komputera bez podłączonego monitora! Strona internetowa jestrównież przetwarzana przez czytnik ekranu do postaci tekstowej. Tekst uzupełniony jest o znajdujące się w kodzie HTML informacje na temat struktury dokumentu — tytuł, nagłówki, akapity, odnośniki, grafiki, itp. Im bardziej strona jest dostępna, tym więcej informacji czytnik ekranu może odtworzyć. Dzięki temu osoba niewidoma lepiej rozumie stronę internetową.